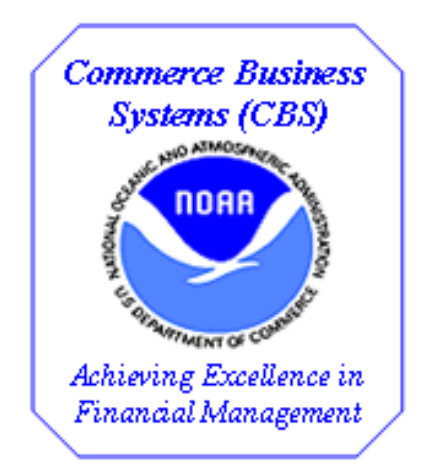

# NOAA GL005 Quick Reports

# **Table of Contents for GL005 Quick Reports**

| Ove | Overview                                                          |    |  |
|-----|-------------------------------------------------------------------|----|--|
| 1.  | GL GJ APPROVAL STATUS REPORT (QR0078) Steps to produce the report | 3  |  |
| 1.1 | GL GJ Approval Status Report (QR0078) Parameters                  | 9  |  |
| 1.2 | GL GJ Approval Status Report (QR0078) Report Contents             | 10 |  |
| 2.  | GL GJ REVIEW REPORT (QR0079) Steps to produce the report          | 12 |  |
| 2.1 | GL GJ Review Report (QR0079) Parameters                           | 17 |  |
| 2.2 | GL GJ Review Report (QR0079) Report Contents                      | 18 |  |

#### Overview

Two new quick reports were added to the Quick Report Kick Off Screen, QR001. These reports were developed to help users review the approval status and data input on the General Journal Transaction Screen, GL005. It is therefore expected that the users of these reports are knowledgeable of the use of the GL005 and GL015 screens.

**QR0078 - GL GJ APPROVAL STATUS REPORT** – This report will be used to obtain information on the approval status of GL005 transactions prior to month-end and year-end closing, but can be used at any time. This report can be produced in either a PDF or TXT file format which can be viewed on the Report Server Queue. The TXT file will also be generated to the user's C:\Temp directory. From there the report may be imported into Excel, using the Excel Import Wizard.

**QR0079 - GL GJ REVIEW REPORT** – This report will be used to review the data on GL005 transactions prior to applying requester and/or manager approval, but can be used at any time. This report can <u>only</u> be produced in the CSV file format. It <u>cannot</u> be viewed on the Report Server Queue. The file will be generated to the user's C:\Temp directory. From there it can be easily opened in Excel by double clicking the file name. Users will not need to use the Excel Import Wizard.

While both reports have the same input parameters, the output is different. The table below displays these differences.

| Item                    | <b>QR0078</b> | QR0079 |
|-------------------------|---------------|--------|
| Control record data     | Yes           | Yes    |
| Detail record data      | No            | Yes    |
| PDF and TXT file output | Yes           | No     |
| CSV file output         | No            | Yes    |

In order to produce the CSV file for **QR0079**, a new "Report Mode" was added to the QR001 screen. At this time, the new mode applies <u>ONLY</u> to the **QR0079** report. See below.

| 🙀 QR101 - QUICK REP   | ORT KICK OFF SCREEN (3 | -0-QR-090615)                 |                     | _ 🗆 X |
|-----------------------|------------------------|-------------------------------|---------------------|-------|
| QR101 - Quick Reports |                        |                               |                     |       |
| Report Header         | Report Mode: 💿 PDF     | C TXT C CSV (When applicable) | Report ID User Name |       |
|                       |                        |                               |                     |       |
| CHARACTE              | RVALUES                | NUMERIC VALUES                | DATE VALUES         |       |
|                       |                        |                               | _                   |       |
|                       |                        |                               |                     |       |
|                       |                        |                               |                     |       |
|                       |                        |                               |                     |       |
|                       |                        |                               |                     |       |
|                       |                        |                               |                     |       |
|                       |                        |                               |                     |       |
|                       |                        |                               | _                   |       |
|                       |                        |                               |                     |       |
|                       | S                      | ubmit View Report             |                     |       |
|                       |                        |                               |                     |       |

# 1. GL GJ APPROVAL STATUS REPORT (QR0078) Steps to produce the report

Once in the CBS Navigator, users perform the following steps to run the **QR0078** report:

| Step | Action                                                                                                    |
|------|----------------------------------------------------------------------------------------------------|
| 1    | <ul> <li>Log into the CFS application</li> <li>Scroll down until you see <i>QR101 Quick Reports</i> on the <i>CBS Navigator</i></li> <li>Select the <b>QR101 – Quick Reports</b></li> </ul> Note: Please refer to the CFS Access & Navigation section for additional information on the logon process and menus. |
| 2    | The QR101 – Quick Report Kick Off Screen will be displayed as shown below:                                                                                                    |
|      | Report Header Report Mode:   PDF C TXT C CSV (When applicable) Report ID User Name                                                                                                    |
|      |                                                                                                    |
|      |                                                                                                    |
|      | Submit View Report                                                                                                    |

| Step | Action                                                                                                    |
|------|----------------------------------------------------------------------------------------------------|
| 3    | Users will click in the <b>Report Header</b> field in order to bring up the dialog box containing a listing of all quick reports as shown below:                                                                                                    |
|      | REPORT HEADER                                                                                                    |
|      | Find %                                                                                                    |
|      | Report_Header         AP 1099 BY ITEM TYPE         AP 1099 REPORT BY OBJECT CODE         AP COPYHOST         AP IPAC REPORT         AP NOMATCH BY DATE REPORT         AP PENALTY AND DISCOUNT REPORT         AP SCAN PM103 REPORT         AP VENDOR AUDIT REPORT         AP VENDOR AUDIT REPORT         AP VENIFY PAYMENT SCHEDULE         AP X SCHEDULE SUMMARY         AR CMP ALLOWANCE ADJUSTMENT - FUND 72         AR CMP COLLECTION REPORT                                                                                                    |
|      | Eind QK Cancel                                                                                                    |
| 4    | Using the Find and Wildcard (%) features users can enter "gl",                                                                                                    |
|      | REPORT HEADER     Image: State of the state of the state |
|      | then press the "Find" button                                                                                                    |

| Action                                                                                                    |
|----------------------------------------------------------------------------------------------------|
| A list of quick reports beginning with "GL" will be displayed.                                                                                                    |
| REPORT HEADER                                                                                                    |
|                                                                                                    |
|                                                                                                    |
| Report_Header                                                                                                    |
| GL GJ REVIEW REPORT                                                                                                    |
| GLITC BY ACCOUNT REPORT                                                                                                    |
| GLITC BY OPTION CODE REPORT                                                                                                    |
|                                                                                                    |
|                                                                                                    |
|                                                                                                    |
| Eind QK Cancel                                                                                                    |
|                                                                                                    |
| Double click the "GL GL Approval Status Report"                                                                                                    |
| Double click the "GL GJ Approval Status Report"                                                                                                    |
| The <b>QR0078</b> is best produced by using the default "Report Mode:" of PDF, but TXT may bused if the user desires to import the file to Excel. <b>The CSV Report Mode is not valid for</b>                                                                                                    |
| The <b>QR0078</b> is best produced by using the default "Report Mode:" of PDF, but TXT may be used if the user desires to import the file to Excel. <b>The CSV Report Mode is <u>not</u> valid for this report.</b>                                                                                                    |
| The <b>QR0078</b> is best produced by using the default "Report Mode:" of PDF, but TXT may be used if the user desires to import the file to Excel. <b>The CSV Report Mode is <u>not</u> valid for this report.</b><br>Users will complete applicable fields on the <b>OR0078</b> parameter screen, which will generate                                                                                                    |
| The <b>QR0078</b> is best produced by using the default "Report Mode:" of PDF, but TXT may be used if the user desires to import the file to Excel. <b>The CSV Report Mode is <u>not</u> valid for this report.</b><br>Users will complete applicable fields on the <b>QR0078</b> parameter screen, which will generate the appropriate report information.                                                                                                    |
| Double click the "GL GJ Approval Status Report"<br>The <b>QR0078</b> is best produced by using the default "Report Mode:" of PDF, but TXT may be<br>used if the user desires to import the file to Excel. <b>The CSV Report Mode is <u>not</u> valid for<br/>this report.</b><br>Users will complete applicable fields on the <b>QR0078</b> parameter screen, which will generate<br>the appropriate report information.                                                                                                    |
| Double click the "GL GJ Approval Status Report"         The QR0078 is best produced by using the default "Report Mode:" of PDF, but TXT may be used if the user desires to import the file to Excel. The CSV Report Mode is not valid for this report.         Users will complete applicable fields on the QR0078 parameter screen, which will generate the appropriate report information.         Image: Provide the second strength of the transformation of the transformation of the transformation of the transformation.         Image: Provide the transformation of the transformation of transformation of the transformation of the transformation of transformation of transformation of transformatio of transformation of transformation of transformation                                                                                                    |
| Double click the "GL GJ Approval Status Report"         The QR0078 is best produced by using the default "Report Mode:" of PDF, but TXT may be used if the user desires to import the file to Excel. The CSV Report Mode is not valid for this report.         Users will complete applicable fields on the QR0078 parameter screen, which will generate the appropriate report information.         Image: Complete applicable fields on the QR0078 parameter screen, which will generate the appropriate report information.         Image: Complete applicable fields on the QR0078 parameter screen, which will generate the appropriate report information.         Image: Complete applicable fields on the QR0078 parameter screen, which will generate the appropriate report information.         Image: Complete applicable fields on the QR0078 parameter screen, which will generate the appropriate report information.         Image: Complete applicable fields on the QR0078 parameter screen, which will generate the appropriate report Mode: OPDF (TXT Cost (When applicable) Report ID User Name         Image: Complete applicable fields on the QR0078 parameter screen applicable fields on the QR0078 parameter screen applicable fields on the QR0078 parameter screen applicable fields on the QR0078 parameter screen applicable fields on the QR0078 parameter screen applicable fields on the QR0078 parameter screen applicable fields on the QR0078 parameter screen applicable fields on the QR0078 parameter screen applicable fields on the QR0078 parameter screen applicable fields on the QR0078 parameter screen applicable fields on the QR0078 parameter screen applicable fields on the QR0078 parameter screen applicable fields on the QR0078 parameter screen applicable fields on the QR0078 parameter screen applicable fields on                                                                                                    |
| Double click the "GL GJ Approval Status Report"         The QR0078 is best produced by using the default "Report Mode:" of PDF, but TXT may bused if the user desires to import the file to Excel. The CSV Report Mode is not valid for this report.         Users will complete applicable fields on the QR0078 parameter screen, which will generate the appropriate report information.         Image: Complete applicable fields on the QR0078 parameter screen, which will generate the appropriate report information.         Image: Complete applicable fields on the QR0078 parameter screen, which will generate the appropriate report information.         Image: Complete applicable fields on the QR0078 parameter screen, which will generate the appropriate report information.         Image: Complete applicable fields on the QR0078 parameter screen, which will generate the appropriate report information.         Image: Complete applicable fields on the QR0078 parameter screen, which will generate the appropriate report information.         Image: Complete applicable fields on the QR0078 parameter screen, which will generate the appropriate report information.         Image: Complete applicable fields on the QR0078 parameter screen, which will generate the appropriate report information.         Image: Complete applicable fields on the QR0078 parameter screen, which will generate the appropriate report information.         Image: Complete applicable fields on the QR0078 parameter screen, which will generate the appropriate report Mode: Complete applicable fields on the QR0078 parameter screen, which will generate the appropriate report fields on the QR0078 parameter screen, which will generate the approprimeter screen t                                                                                                    |
| Double click the "GL GJ Approval Status Report"         The QR0078 is best produced by using the default "Report Mode:" of PDF, but TXT may bused if the user desires to import the file to Excel. The CSV Report Mode is not valid for this report.         Users will complete applicable fields on the QR0078 parameter screen, which will generate the appropriate report information.         Image: Complete applicable fields on the QR0078 parameter screen, which will generate the appropriate report information.         Image: Complete applicable fields on the QR0078 parameter screen, which will generate the appropriate report information.         Image: Complete applicable fields on the QR0078 parameter screen, which will generate the appropriate report information.         Image: Complete applicable fields on the QR0078 parameter screen, which will generate the appropriate report information.         Image: Complete applicable fields on the QR0078 parameter screen, which will generate the appropriate report Node: PDF TXT CSV (when applicable) Report ID User Name         Image: Complete applicable fields on the QR0078 parameter screen applicable fields on the QR0078 parameter screen applicable fields on the QR0078 parameter screen applicable fields on the QR0078 parameter screen applicable fields on the QR0078 parameter screen applicable fields on the QR0078 parameter screen applicable fields on the QR0078 parameter screen applicable fields on the QR0078 parameter screen applicable fields on the QR0078 parameter screen applicable fields on the QR0078 parameter screen applicable fields on the QR0078 parameter screen applicable fields on the QR0078 parameter screen applicable fields on the QR0078 parameter screen applicable fields on the QR0078 parameter screen applicable fields on the                                                                                                    |
| Double click the "GL GJ Approval Status Report"         The QR0078 is best produced by using the default "Report Mode:" of PDF, but TXT may bused if the user desires to import the file to Excel. The CSV Report Mode is not valid for this report.         Users will complete applicable fields on the QR0078 parameter screen, which will generate the appropriate report information.         Image: Complete applicable fields on the QR0078 parameter screen, which will generate the appropriate report information.         Image: Complete applicable fields on the QR0078 parameter screen, which will generate the appropriate report information.         Image: Complete applicable fields on the QR0078 parameter screen, which will generate the appropriate report information.         Image: Complete applicable fields on the QR0078 parameter screen, which will generate the appropriate report information.         Image: Complete applicable fields on the QR0078 parameter screen, which will generate the appropriate report information.         Image: Complete applicable fields on the QR0078 parameter screen, which will generate the appropriate report information.         Image: Complete applicable fields on the QR0078 parameter screen, which will generate the appropriate report information.         Image: Complete applicable fields on the QR0078 parameter screen, which will generate the appropriate report information.         Image: Complete applicable fields on the QR0078 parameter screen, which will generate the appropriate report Image: Complete applicable fields on the QR0078 parameter screen, which will generate the appropriate report Image: Complete applicable fields on the QR0078 parameter screen, which will generat                                                                                                    |
| Double click the "GL GJ Approval Status Report"         The QR0078 is best produced by using the default "Report Mode:" of PDF, but TXT may bused if the user desires to import the file to Excel. The CSV Report Mode is not valid for this report.         Users will complete applicable fields on the QR0078 parameter screen, which will generate the appropriate report information.         Image: Complete applicable fields on the QR0078 parameter screen, which will generate the appropriate report information.         Image: Complete applicable fields on the QR0078 parameter screen, which will generate the appropriate report information.         Image: Complete applicable fields on the QR0078 parameter screen, which will generate the appropriate report information.         Image: Complete applicable fields on the QR0078 parameter screen, which will generate the appropriate report information.         Image: Complete applicable fields on the QR0078 parameter screen, which will generate the appropriate report information.         Image: Complete applicable fields on the QR0078 parameter screen, which will generate the appropriate report information.         Image: Complete applicable fields on the QR0078 parameter screen, which will generate the appropriate report information.         Image: Complete applicable fields on the QR0078 parameter screen, which will generate the appropriate report information.         Image: Complete applicable fields on the QR0078 parameter screen, which will generate the appropriate report.         Image: Complete applicable fields on the QR0078 parameter screen, which will generate the appropriate report.         Image: Complet                                                                                                    |
| Double click the "GL GJ Approval Status Report"         The QR0078 is best produced by using the default "Report Mode:" of PDF, but TXT may b used if the user desires to import the file to Excel. The CSV Report Mode is not valid for this report.         Users will complete applicable fields on the QR0078 parameter screen, which will generate the appropriate report information.         Vieror 10 - QUICK REPORT KICK OFF SCREEN (3-0-QR-090615)         GR101 - QUICK REPORT KICK OFF SCREEN (3-0-QR-090615)         GR101 - QUICK REPORT KICK OFF SCREEN (3-0-QR-090615)         GR101 - QUICK REPORT KICK OFF SCREEN (3-0-QR-090615)         GR101 - QUICK REPORT KICK OFF SCREEN (3-0-QR-090615)         GR101 - QUICK REPORT KICK OFF SCREEN (3-0-QR-090615)         GR101 - QUICK REPORT         OPDF       TXT         CSV (Mhen applicable)       Report ID         User Name       OPS3MARIAC01         GR101 - QUICK REPORT       OR0078         OPS3MARIAC01       FR GL END DATID-MON-YYYY]         FR GL END DATIDD-MON-YYYY]       FR GL END DATIDD-MON-YYYY]         FR GL END DATIDD-MON-YYYY]       FR GL END CAGIYNALL] NFC%                                                                                                    |
| Double click the "GL GJ Approval Status Report"         The QR0078 is best produced by using the default "Report Mode:" of PDF, but TXT may b used if the user desires to import the file to Excel. The CSV Report Mode is not valid for this report.         Users will complete applicable fields on the QR0078 parameter screen, which will generate the appropriate report information.         Vertor - QUICK REPORT KICK OFF SCREEN (3-0-QR-090615)         OR101 - QUICK REPORT KICK OFF SCREEN (3-0-QR-090615)         OR101 - QUICK REPORT KICK OFF SCREEN (3-0-QR-090615)         OR101 - QUICK REPORT KICK OFF SCREEN (3-0-QR-090615)         OR101 - QUICK REPORT KICK OFF SCREEN (3-0-QR-090615)         OR101 - QUICK REPORT KICK OFF SCREEN (3-0-QR-090615)         OR101 - QUICK REPORT KICK OFF SCREEN (3-0-QR-090615)         OR101 - QUICK REPORT KICK OFF SCREEN (3-0-QR-090615)         OR101 - QUICK REPORT KICK OFF SCREEN (3-0-QR-090615)         OR101 - QUICK REPORT KICK OFF SCREEN (3-0-QR-090615)         OR101 - QUICK REPORT KICK OFF SCREEN (3-0-QR-090615)         OR101 - QUICK REPORT         BUREAU CODE[999] ALL         FR GL END DATIDO-MON-YYYY         TO GL END DATIDO-MON-YYYY         TO GL END DATIDO-MON-YYYY         OF GL END DATIDO-MON-YYYY         OF GL END DATIDO-MON-YYYY         TO GL END DATIDO-MON-YYYY         MANAGER FLAGY/MALL N         DESCRINOT LIKE NFC%/ALL NFC%                                                                                                    |
| Double click the "GL GJ Approval Status Report"         The QR0078 is best produced by using the default "Report Mode:" of PDF, but TXT may b used if the user desires to import the file to Excel. The CSV Report Mode is not valid for this report.         Users will complete applicable fields on the QR0078 parameter screen, which will generate the appropriate report information.         Version 1. OUICK REPORT MICK OFF SCREEN (3-0-QR-090015)         Provide Report         GR101 - QUICK REPORT MICK OFF SCREEN (3-0-QR-090015)         Provide Report         Provide Report         Pro TRAINS NO         P                                                                                                    |
| Double click the "GL GJ Approval Status Report"         The QR0078 is best produced by using the default "Report Mode:" of PDF, but TXT may bused if the user desires to import the file to Excel. The CSV Report Mode is not valid for this report.         Users will complete applicable fields on the QR0078 parameter screen, which will generate the appropriate report information.         Vertor I - QUICK REPORT KICK OFF SCREEN (3-0-QR-090615)         Image: Collapproval Status Report         Image: Collapproval Status Report         Image: Collapproval Status Repor                                                                                                    |
| Double click the "GL GJ Approval Status Report" The QR0078 is best produced by using the default "Report Mode:" of PDF, but TXT may bused if the user desires to import the file to Excel. The CSV Report Mode is not valid for this report. Users will complete applicable fields on the QR0078 parameter screen, which will generate the appropriate report information.           Image: Complete applicable fields on the QR0078 parameter screen, which will generate the appropriate report information.         Image: Complete applicable fields on the QR0078 parameter screen, which will generate the appropriate report information.         Image: Complete applicable fields on the QR0078 parameter screen, which will generate the appropriate report Node: <a href="https://www.pops.com">https://www.pops.com</a> (St Gu Approval Status Report Mode: <a href="https://www.pops.com">https://www.pops.com</a> (St Gu Approval Status Report Mode: <a href="https://www.pops.com">https://www.pops.com</a> (St Gu Approval Status Report Mode: <a href="https://www.pops.com">https://www.pops.com</a> (St Gu Approval Status Report Mode: <a href="https://www.pops.com">https://www.pops.com</a> (St Gu Approval Status Report Mode: <a href="https://www.pops.com">https://www.pops.com</a> (St Gu Approval Status Report Mode: <a href="https://www.pops.com">https://www.pops.com</a> (St Gu Approval Status Report Mode: <a href="https://www.pops.com">https://www.pops.com</a> (St Gu Approval Status Report Mode: <a href="https://www.pops.com">https://www.pops.com</a> (St Gu Approval Status Report Mode: <a href="https://www.pops.com">https://www.pops.com</a> (St Gu Approval Status Report Mode: <a href="https://www.pops.com">https://www.pops.com</a> (St Gu Approval Status Report Mode: <a href="https://www.pops.com">https://www.pops.com</a> (St Gu Approval Status Report Mode: <a href="https://www.pops.com">https://www.pops.com</a> (St Gu Approval Status Report Mode: <a "report="" applicable="" appropriate="" approval="" best="" bused="" but="" by="" click="" complete="" csv="" default="" desires="" excel.="" fields="" file="" for="" generate="" gj="" gl="" href="https://www.pops.co&lt;/td&gt;&lt;/tr&gt;&lt;tr&gt;&lt;td&gt;Double click the " if="" im<="" image:="" import="" information.="" is="" may="" mode="" mode:"="" not="" of="" on="" parameter="" pdf,="" produced="" qr0078="" report="" report"="" report.="" screen,="" status="" td="" the="" this="" to="" txt="" user="" users="" using="" valid="" which="" will=""></a> |

| Step                                                                                                    | Action                                                                                                    |
|----------------------------------------------------------------------------------------------------|----------------------------------------------------------------------------------------------------|
| 7                                                                                                    | Once the proper parameters are entered, users press the <b>Submit</b> command button to generate the report. The following message will be displayed:           QR101: Submit           Report QR101 submitted to the report server |
|                                                                                                    | Click the "OK" button.                                                                                                    |
| 8         If the TXT report mode was selected, the user will receive these additional messages           Forms         Image: Construction of the construction of the construction |                                                                                                    |
|                                                                                                    | Click the "OK" button.                                                                                                    |

| Step | Action                                                                                                    |
|------|----------------------------------------------------------------------------------------------------|
| 9    | Users can then view the report by either clicking the "View Report" button on the QR001 screen                                                                                                    |
|      | or by selecting the report from the Report Server Queue                                                                                                    |
|      | 😭 🛠 🎯 CBS Report Server Queue Status                                                                                                    |
|      | CBS Web Reports Server Queue                                                                                                    |
|      | Security Mode Secure                                                                                                    |
|      | Queue on server rep_noaa1000sun9_oracleas1 on THURSDAY 23-JUL-2009 04:20:44 for OPS\$MARIAC01<br>To kill a current (enqueued or scheduled) job, click on the status icon for the specific job. Then click on Cancel Job button in next page. To<br>get a cached output of a successfully finished past job, click on the Job Name hyperlink of that job (if available).<br>View                                                                                                    |
|      |                                                                                                    |
|      | Previous 10         51 - 60 of 164         Next 10         Next 10                                                                                                    |
|      | Past Jobs                                                                                                    |
|      | Job Job Job Output Output<br>ID Type Name Status Job Owner Type Name Server Name Queued At Started At At                                                                                                    |
|      | 1109 report ar101 V OPS\$MARIAC01 Cache qr0078 rep_noaa1000suna_oracleas2 Jul 23, 2009 Jul 23, 2009 Jul 23, 20 |
|      | The report will open in a new window.                                                                                                    |
|      | https://portall.devweb-fsd.rdc.noaa.gov/reports/rwserviet/getjobidr110/server=rep_noaa1000suna Windo                                                                                                    |
|      | File Edit Go To Favorites Help                                                                                                    |
|      | 🚖 🚸 🍘 ttps://portal1.devweb-fsd.rdc.noaa.gov/reports/rw                                                                                                    |
|      | 📄 📄 🖃 🧅 🎝 1 / 1 🛛 🍽 🥙 🥰 💿 💿 66.7% + 🌽 Sign + 📑 🔮 Find +                                                                                                    |
|      | RECART NON DATE, 01-800-2003 04.33.00 UNITED STATES DEPARTMENT OF COMMERCE USER ED. 055(MMLACOL<br>RECART DL. (RA075 NATIONAL OCAMIC AND ATMOSFMENT CAMERISTINATION VERICAL 3.0.47.056.38<br>INSTANCE, VERICUS 7 OL 03 APPRICAL STATES REPORT                                                                                                    |
|      |                                                                                                    |
| 10   | Click the <b>Print</b> icon to print a copy of the report. The report may also be saved to the user's PC by using the "Save As" option on the "File" menu.                                                                                                    |
| 11   | Click on the Report Previewer <b>Exit</b> icon in the upper right corner to close the report window.                                                                                                    |
|      | Note: The Exit icon is the red X on the upper right corner, not the Delete a Record icon within CFS modules which is very similar.                                                                                                    |

| Step | Action                                                                                                    |
|------|----------------------------------------------------------------------------------------------------|
| 12   | If the TXT report mode was selected, the user can also find the report in their C:\Temp directory. The report can be viewed or imported into Excel.                                                                                                    |
|      | 🖻 temp                                                                                                    |
|      | File Edit View Favorites Tools Help                                                                                                    |
|      | S Back • S • Back • Search 💫 Folders                                                                                                    |
|      | Address 🔁 C:\temp                                                                                                    |
|      | Name Size Type Date Modified                                                                                                    |
|      | File and Folder Tasks C C R0078-0911021124.bt 2 KB Text Document 7/24/2009 11:24 AM                                                                                                    |
| 13   | Returning to the <b>QR0078</b> report on the CBS QR101 screen, the users may change the parameters and rerun the report, or they may click in the <i>Report Header</i> field to select a different report, or they may click the Exit <b>1</b> icon to leave the <b>Quick Report Kick Off Screen.</b> |

# 1.1 GL GJ Approval Status Report (QR0078) Parameters

The **QR0078** report has the following in-put parameters:

| Parameter                  | Description                                                                                                    |
|----------------------------|----------------------------------------------------------------------------------------------------|
| BUREAU CODE[99]            | Two digit numeric code assigned to a bureau. User may<br>enter a specific value (13 for BIS, or 14 for NOAA) or use<br>the default value of "ALL".                         |
| FUND CODE[9999]            | Four digit numeric code assigned to a fund. User may enter<br>a specific value for an active fund, or use the default value<br>of "ALL".                                   |
| FR GL END DAT[DD-MON-YYYY] | This field defaults to blank, which means "ALL". The user<br>may enter a valid GL_End_Date in this field to exclude data<br>entered in GL periods prior to this date.      |
| TO GL END DAT[DD-MON-YYYY] | This field defaults to blank, which means "ALL". The user<br>may enter a valid GL_End_Date in this field to exclude data<br>entered in GL periods subsequent to this date. |
| REQUESTOR FLAG[Y/N/ALL]    | This field defaults to "Y" but may be changed by the user.<br>Valid values are:                                                                                            |
|                            | "Y" – Requester approved                                                                                                    |
|                            | "N" – Requester not approved                                                                                                    |
|                            | "ALL" – both approved and not approved                                                                                                    |
| MANAGER FLAG[Y/N/ALL]      | This field defaults to "N" but may be changed by the user.<br>Valid values are:                                                                                            |
|                            | "Y" – Manager approved                                                                                                    |
|                            | "N" – Manager not approved                                                                                                    |
|                            | "ALL" – Both approved and not approved                                                                                                    |
| DESCR[NOT LIKE NFC%/ALL]   | This field defaults to "NFC%" but may be changed by the user. Valid values are:                                                                                            |
|                            | "NFC%" – Excludes GL005 entries with "NFC" as the first three characters in the description field.                                                                         |
|                            | "ALL" – Includes all GL005 entries regardless of the description.                                                                                                    |
|                            | Note: Changing the default to "ALL" with both the<br>Requester and Manager Approval set to "Y", will retrieve<br>extremely large amounts of data.                          |

| Paramotor     | Description                                                                                                    |
|---------------|----------------------------------------------------------------------------------------------------|
| 1 urumeter    | Description                                                                                                    |
| FROM TRANS NO | This field defaults to blank, which means "ALL". The user<br>may enter a valid Trans_No (GJ number) in this field to<br>exclude GJ's entered prior to this Trans_No. |
| TO TRANS NO   | This field defaults to blank, which means "ALL". The user may enter a valid Trans_No (GJ number) in this field to exclude GJ's entered subsequent to this Trans_no.  |

Note – None of the Quick Reports contain a list of values. The user must know the values they wish to search on. These reports also run against the current CFS tables, which contain the most up-to-date information – unlike Data Warehouse which is a previous day copy.

#### 1.2 GL GJ Approval Status Report (QR0078) Report Contents

The search values used for the input parameters (see above) will be displayed across the top of each page of the report, along with the following information:

| Item            | Description                                                                  |
|-----------------|------------------------------------------------------------------------------|
| REPORT RUN DATE | The date the user produced the report                                        |
| REPORT ID       | The number of the quick report (i.e., QR0078)                                |
| INSTANCE        | The name of the database where the report was run (i.e., production or test) |
| USER ID         | The user ID of the person who ran the report                                 |
| VERSION         | The latest version of the code for this report.                              |

The body of the **QR078** report has the following column headings:

| Column      | Description                                                            |
|-------------|------------------------------------------------------------------------|
| GJ NO       | Displays the GJ Control Trans Number                                   |
| GJ DATE     | Displays the GJ Control GJ Date (the date the transaction was created) |
| YE/QE       | Displays the GJ Control Audit Adjustment Flag                          |
| BU          | Displays the GJ Control Bureau Code                                    |
| GL END DATE | Displays the GJ Control GL End Date                                    |
| REF         | Displays the GJ Control Reference value                                |

| Column    | Description                                                          |
|-----------|----------------------------------------------------------------------|
| DESCR     | Displays the GJ Control Description                                  |
| REV FLAG  | Displays the GJ Control Reverse Flag                                 |
| REQ APRV  | Displays the GJ Control Requester Approval Flag                      |
| REQUESTER | Displays the GJ Control Requester By (the name of the requester)     |
| REQ DATE  | Displays the GJ Control Requester Date (the requester approval date) |
| MGR APRV  | Displays the GJ Control Manager Approval Flag                        |

# 2. GL GJ REVIEW REPORT (QR0079) Steps to produce the report

Once in the CBS Navigator, users perform the following steps to run the **QR0079** report:

| Step | Action                                                                                                    |
|------|----------------------------------------------------------------------------------------------------|
| 1    | <ul> <li>Log into the CFS application</li> <li>Scroll down until you see <i>QR101 Quick Reports</i> on the <i>CBS Navigator</i></li> <li>Select the <b>QR101 – Quick Reports</b></li> </ul> Note: Please refer to the CFS Access & Navigation section for additional information on the logon process and menus. |
| 2    | The QR101 – Quick Report Kick Off Screen will be displayed as shown below:           Image: Constraint of the secret state           Image: Constraint of the secret state                                                                                                    |
|      | Report Header Report Mode: ⓒ PDF ◯ TXT ◯ CSV (When applicable) Report ID User Name                                                                                                    |
|      | CHARACTER VALUES NUMERIC VALUES DATE VALUES                                                                                                    |
|      |                                                                                                    |
|      | Submit View Report                                                                                                    |

| Step | Action                                                                                                    |
|------|----------------------------------------------------------------------------------------------------|
| 3    | Users will click in the <b>Report Header</b> field in order to bring up the dialog box containing a listing of all quick reports as shown below:                                                                                                    |
|      | REPORT HEADER                                                                                                    |
|      | Report_Header         AP 1099 BY ITEM TYPE         AP 1099 REPORT BY OBJECT CODE         AP COPYHOST         AP IPAC REPORT         AP NOMATCH BY DATE REPORT         AP PENALTY AND DISCOUNT REPORT         AP SCAN PM103 REPORT         AP VENDOR AUDIT REPORT         AP VENDOR AUDIT REPORT         AP VERIFY PAYMENT SCHEDULE         AP X SCHEDULE SUMMARY         AR CMP ALLOWANCE FUND 06         AR CMP COLLECTION REPORT |
| 4    | Using the Find and wildcard (%) features users can enter "gl"                                                                                                    |
|      | REPORT HEADER   Find gl% then press the "Find" button Eind                                                                                                    |

| Step |                                                                           | Action                                                        |                                                  |
|------|---------------------------------------------------------------------------|---------------------------------------------------------------|--------------------------------------------------|
| 5    | A list of quick reports beginning w                                       | vith "GL" will be displayed.                                  |                                                  |
|      | REPORT HEADER                                                             |                                                               | X                                                |
|      |                                                                           |                                                               |                                                  |
|      | Find gl%                                                                  |                                                               |                                                  |
|      | Report Header                                                             |                                                               |                                                  |
|      | GL GJ APPROVAL STATUS REPO                                                | RT                                                            |                                                  |
|      | GL GJ REVIEW REPORT                                                       |                                                               |                                                  |
|      | GLITC BY ACCOUNT REPORT                                                   |                                                               |                                                  |
|      | GL TC BY OPTION CODE REPORT                                               | г                                                             |                                                  |
|      |                                                                           |                                                               |                                                  |
|      |                                                                           |                                                               |                                                  |
|      | J                                                                         |                                                               |                                                  |
|      |                                                                           | Eind <u>O</u> K <u>C</u> ance                                 | l                                                |
|      |                                                                           | <b>.</b>                                                      |                                                  |
|      | Double click the "GL GJ Review                                            | Report"                                                       |                                                  |
| 6    | The QR0079 can be produced of Modes of PDE and TVT are not                | nly by using the "CSV" Rep                                    | oort Mode. The Report                            |
|      | Modes of PDF and TAT are <u>not</u>                                       | vanu for uns report.                                          |                                                  |
|      | Users <u>must</u> change the Report N                                     | Iode to CSV, before submit                                    | ting the report; otherwise no                    |
|      | report (me) will be generated.                                            |                                                               |                                                  |
|      | Users will change the Report Mod<br><b>QR0079</b> parameter screen, which | le to CSV, and then complete<br>will generate the appropriate | the applicable fields on the report information. |
|      | *                                                                         |                                                               |                                                  |
|      | QR101 - QUICK REPORT KICK OFF SCREE                                       | N (3-0-QR-090615)                                             |                                                  |
|      | Report Header Report Mode: 🔿 P                                            | DF O TXT OCSV (When applicable)                               | Report ID User Name                              |
|      | GL GJ REVIEW REPORT                                                       |                                                               | QR0079 OPS\$MARIAC01                             |
|      | CHARACTER VALUES<br>BUREAU CODE[99] ALL                                   | EROM TRANS NO                                                 | DATE VALUES                                      |
|      | FUND CODE[9999] ALL                                                       | TO TRANS NO                                                   |                                                  |
|      |                                                                           |                                                               |                                                  |
|      | REQUESTOR FLAG[Y/N/ALL] Y<br>MANAGER FLAG[Y/N/ALL] N                      |                                                               |                                                  |
|      | DESCR[NOT LIKE NFC%/ALL] NFC%                                             |                                                               |                                                  |
|      |                                                                           |                                                               |                                                  |
|      |                                                                           |                                                               |                                                  |
|      |                                                                           |                                                               |                                                  |
|      |                                                                           |                                                               |                                                  |
|      |                                                                           | Submit View Report                                            |                                                  |
|      |                                                                           |                                                               |                                                  |
|      | Note: The data fields from this                                           | screen are explained in deta                                  | il in the next section.                          |

| Step | Action                                                                                                    |
|------|----------------------------------------------------------------------------------------------------|
| 7    | Once the proper parameters are entered, users press the <b>Submit</b> command button to generate the report. The following messages will be displayed:           QR101: Submit           Report QR101 submitted to the report server                                                                                                    |
|      | Note : Only a blank page is generated to the report server.                                                                                                    |
|      | Click the "OK" button.                                                                                                    |
|      | Forms                                                                                                    |
|      | ('OPS\$MARIAC01', 'QR0079', 'Y-WEB', 'ALL', 'ALL', '', '', 'Y',<br>'N', 'NFC%', '', '', '', '', '', '', 0, 0, 0, 0, 0, 0, 0, 0, 0, 0, 0, 0, 0,                                                                                                    |
|      | Click the "OK" button.                                                                                                    |
|      | Forms                                                                                                    |
|      | This Data File is created to load to EXCEL.<br>CSV FILE: c:\temp\QR0079-0911021154.csv Created.<br>There Is No Printed Report for this data file.                                                                                                    |
|      | Click the "OK" button.                                                                                                    |
| 8    | Only a blank page will be displayed if the user tries to view the report by clicking the "View Report" button on the QR001 screen or by selecting the report from the Report Server Queue.                                                                                                    |
|      | The <b>QR079</b> report is only available via the user's C:\Temp directory.                                                                                                    |
| 9    | Find the report on the C:\Temp directory.                                                                                                    |
|      | File       Edit       View       Favorites       Tools       Help         Search       Search       Folders       IIII+         Address       C:\temp       Date Modified       III+                                                                                                    |
|      | File and Folder Tasks         Status         Date House         Date House <thdate house<="" th=""> <thdate house<="" th="">         Da</thdate></thdate> |

| Step | Action                                                                                                    |
|------|----------------------------------------------------------------------------------------------------|
| 10   | Double Click the file name to open it into Excel. All of the features of Excel are then available for formatting and sorting.                                                                                                    |
|      | Image: Description of the section of the section |
|      | Arial       v 10       Arial       Construction       General       General                                                                                                    |
|      |                                                                                                    |
|      | A B C D E F G H I J K L M N O<br>1 GJ No GJ DATE YE/QE BU GL End D&REF Template Descr Rev Flag Rev GL En Rev Trans Rev Begin Rev End Ti Reg Agrv Reguester Rec                                                                                                    |
|      | 2 253245 12-Jun-09 N 14 30-Jun-09 297 NONE JUNE RECN 0 Y C S MARF 12                                                                                                    |
|      | 3 253243 12-Jun-09 N 14 30-Jun-09 297 NONE JUNE RECN 0 Y C S MARF 12-                                                                                                    |
|      | 5<br>6                                                                                                    |
| 11   | Returning to the <b>QR0079</b> report on the CBS QR101 screen, the users may change the parameters and rerun the report, or they may click in the <i>Report Header</i> field to select a different report, or they may click the Exit <b>1</b> icon to leave the <b>Quick Report Kick Off</b>                                                                                                    |

# 2.1 GL GJ Review Report (QR0079) Parameters

The **QR0079** report has the following in-put parameters:

| Parameter                  | Description                                                                                                    |
|----------------------------|----------------------------------------------------------------------------------------------------|
| BUREAU CODE[99]            | Two digit numeric code assigned to a bureau. User may<br>enter a specific value (13 for BIS, or 14 for NOAA) or use<br>the default value of "ALL".                   |
| FUND CODE[9999]            | Four digit numeric code assigned to a fund. User may enter<br>a specific value for an active fund, or use the default value<br>of "ALL".                             |
| FR GL END DAT[DD-MON-YYYY] | This field defaults to blank, which means "ALL". The user may enter a valid GL_End_Date in this field to exclude data entered in GL periods prior to this date.      |
| TO GL END DAT[DD-MON-YYYY] | This field defaults to blank, which means "ALL". The user may enter a valid GL_End_Date in this field to exclude data entered in GL periods subsequent to this date. |
| REQUESTOR FLAG[Y/N/ALL]    | This field defaults to "Y" but may be changed by the user.<br>Valid values are:                                                                                      |
|                            | "Y" – Requester approved                                                                                                    |
|                            | "N" – Requester not approved                                                                                                    |
|                            | "ALL" – both approved and not approved                                                                                                    |
| MANAGER FLAG[Y/N/ALL]      | This field defaults to "N" but may be changed by the user.<br>Valid values are:                                                                                      |
|                            | "Y" – Manager approved                                                                                                    |
|                            | "N" – Manager not approved                                                                                                    |
|                            | "ALL" – Both approved and not approved                                                                                                    |
| DESCR[NOT LIKE NFC%/ALL]   | This field defaults to "NFC%" but may be changed by the user. Valid values are:                                                                                      |
|                            | "NFC%" – Excludes GL005 entries with "NFC" as the first three characters in the description field.                                                                   |
|                            | "ALL" – Includes all GL005 entries regardless of the description.                                                                                                    |
|                            | Note: Changing the default to "ALL" with both the<br>Requester and Manager Approval set to "Y", will<br>retrieve extremely large amounts of data.                    |

| Parameter     | Description                                                                                                    |
|---------------|----------------------------------------------------------------------------------------------------|
| FROM TRANS NO | This field defaults to blank, which means "ALL". The user<br>may enter a valid Trans_No (GJ number) in this field to<br>exclude GJ's entered prior to this Trans_no.      |
| TO TRANS NO   | This field defaults to blank, which means "ALL". The user<br>may enter a valid Trans_No (GJ number) in this field to<br>exclude GJ's entered subsequent to this Trans_no. |

Note – None of the Quick Reports contain a list of values. The user must know the values they wish to search on. These reports also run against the current CFS tables, which contain the most up-to-date information – unlike Data Warehouse which is a previous day copy.

#### 2.2 GL GJ Review Report (QR0079) Report Contents

| Column             | Description                                                                                        |
|--------------------|----------------------------------------------------------------------------------------------------|
| GJ NO              | Displays the GJ Control Trans Number                                                               |
| GJ DATE            | Displays the GJ Control GJ Date (the date the transaction was created)                             |
| YE/QE              | Displays the GJ Control Audit Adjustment Flag                                                      |
| BU                 | Displays the GJ Control Bureau Code                                                                |
| GL END DATE        | Displays the GJ Control GL End Date                                                                |
| REF                | Displays the GJ Control Reference value                                                            |
| TEMPLATE           | Displays the GJ Control Template Code value                                                        |
| DESCR              | Displays the GJ Control Description                                                                |
| REV FLAG           | Displays the GJ Control Reverse Flag                                                               |
| REV GL END DATE    | Displays the GJ Control Reverse GL End Date                                                        |
| REV TRANS NO       | Displays the GJ Control Reverse Trans No                                                           |
| REV BEGIN TRANS NO | Displays the Reverse Begin Trans No the user entered in the Reversal<br>Range pop-up on GJ Control |
| REV END TRANS NO   | Displays the Reverse End Trans No the user entered in the Reversal<br>Range pop-up on GJ Control   |
| REQ APRV           | Displays the GJ Control Requester Approval Flag                                                    |
| REQUESTER          | Displays the GJ Control Requester By (the name of the requester)                                   |

The **QR079** Excel file has the following column headings:

| Column     | Description                                                                   |
|------------|-------------------------------------------------------------------------------|
| REQ DATE   | Displays the GJ Control Requester Date (the requester approval date)          |
| MGR APRV   | Displays the GJ Control Manager Approval Flag                                 |
| MANAGER    | Displays the GJ Control Manager By (the name of the manager approving the GJ) |
| MGR DATE   | Displays the GJ Control Manager Date (the manager approval date)              |
| TC         | Displays the GJ Detail Trans Code                                             |
| FCFY       | Displays the GJ Detail Fund Code Fiscal Year                                  |
| FD         | Displays the GJ Detail Fund Code                                              |
| PROJECT    | Displays the GJ Detail Project Code                                           |
| TASK       | Displays the GJ Detail Task Code                                              |
| ORG1       | Displays the GJ Detail Org1 Code                                              |
| ORG2       | Displays the GJ Detail Org2 Code                                              |
| ORG3       | Displays the GJ Detail Org3 Code                                              |
| ORG4       | Displays the GJ Detail Org4 Code                                              |
| ORG5       | Displays the GJ Detail Org5 Code                                              |
| ORG6       | Displays the GJ Detail Org6 Code                                              |
| ORG7       | Displays the GJ Detail Org7 Code                                              |
| OBJ1       | Displays the GJ Detail Object1 Code                                           |
| OBJ2       | Displays the GJ Detail Object2 Code                                           |
| OBJ3       | Displays the GJ Detail Object3 Code                                           |
| OBJ4       | Displays the GJ Detail Object4 Code                                           |
| AMOUNT     | Displays the GJ Detail Amount                                                 |
| FIN        | Displays the GJ Detail Financing Flag                                         |
| 224        | Displays the GJ Detail Sf224 Required flag                                    |
| ALC        | Displays the GJ Detail Agency Location Code                                   |
| TYPE       | Displays the GJ Detail Cash Trans Type                                        |
| ACCOMP     | Displays the GJ Detail Accomplished Date                                      |
| DOC SOURCE | Displays the GJ Detail Document Source                                        |

| Column     | Description                                       |
|------------|---------------------------------------------------|
| DOC TYPE   | Displays the GJ Detail Document Type              |
| DOC NO     | Displays the GJ Detail Document No                |
| REL NO     | Displays the GJ Detail Release No                 |
| C/O        | Displays the GJ Detail Change Order No            |
| ITEM NO    | Displays the GJ Detail Item No                    |
| MDL        | Displays the GJ Detail Line No                    |
| SOURCE REF | Displays the GJ Detail Reference No               |
| C/V        | Displays the GJ Detail Source Code                |
| C/V NO     | Displays the GJ Detail Customer No (or Vendor No) |
| C/V ID     | Displays the GJ Detail Contact No                 |
| ACCT       | Displays the GJ Detail Account No                 |
| SUB        | Displays the GJ Detail Sub Account No             |
| DEBIT      | Displays the GJ Detail Debit Amount               |
| CREDIT     | Displays the GJ Detail Credit Amount              |
| STAT UNIT  | Displays the GJ Detail Stat Unit Code             |
| STAT QTY   | Displays the GJ Detail Stat Unit Qty              |
| BU         | Displays the GJ Detail Bureau Code                |